全民資安素養自我評量

1、學生選『半票』

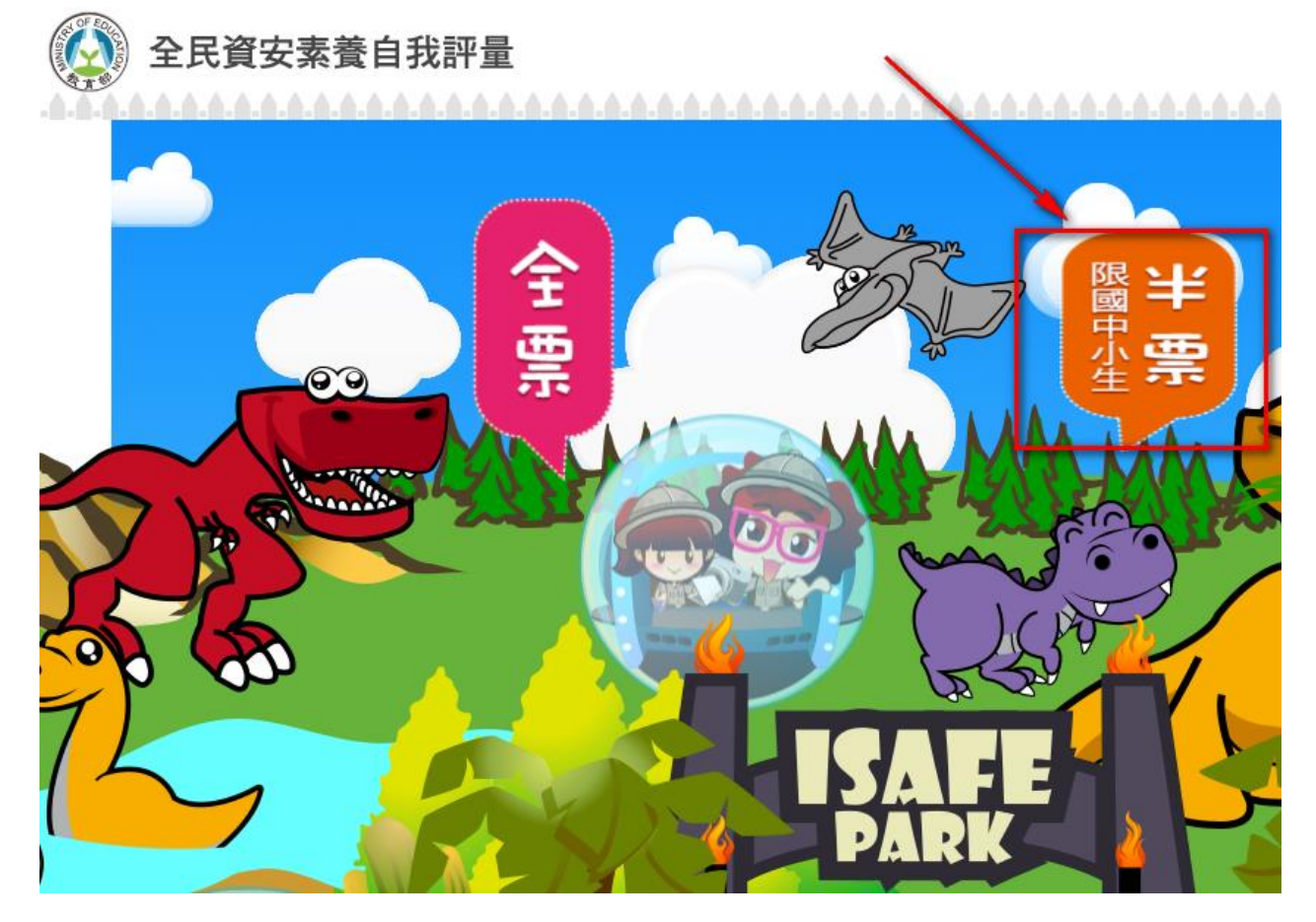

## 2、我要挑戰:

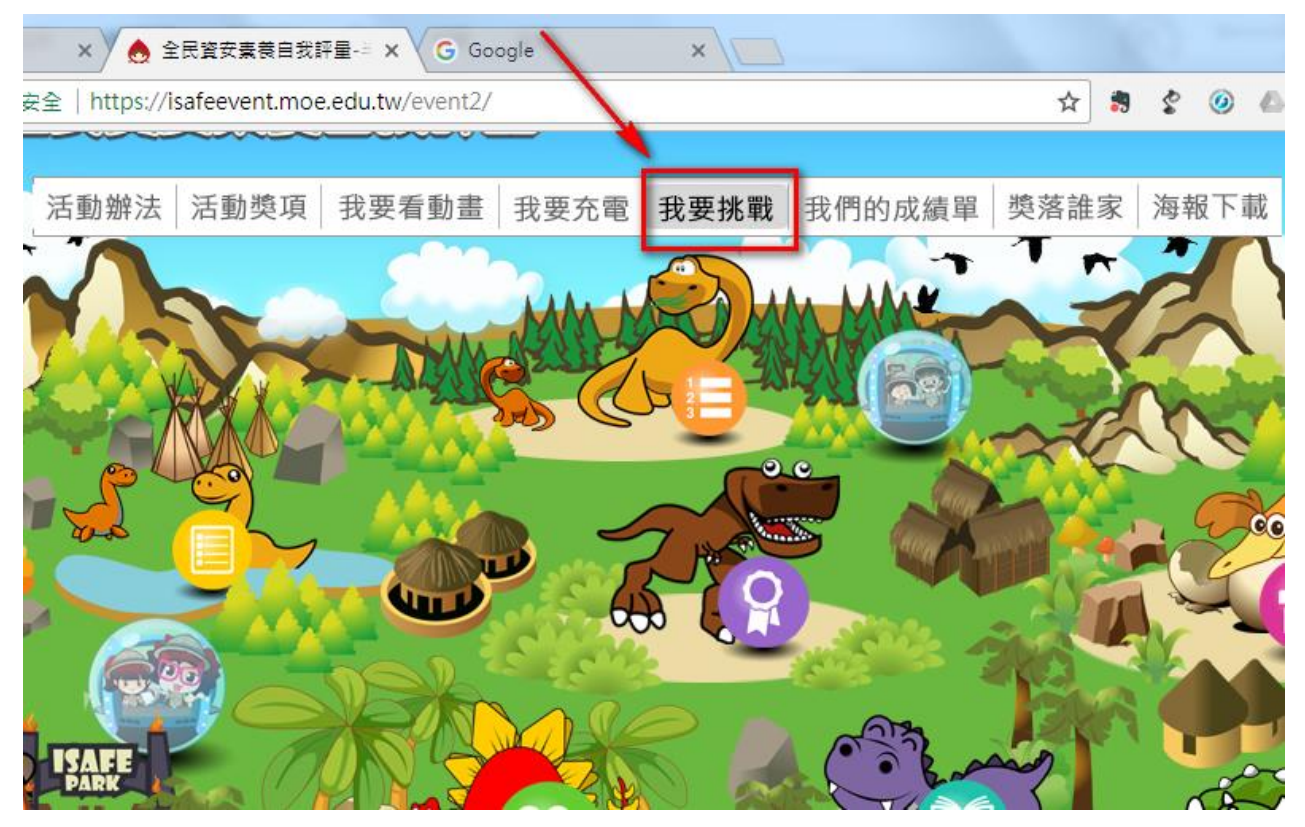

3、申請帳號:

| → U = #±   https://isaleevent.moe.edu.tw/event2/iviember/LogOnbyosenvame |                                    |                   |  |  |
|--------------------------------------------------------------------------|------------------------------------|-------------------|--|--|
|                                                                          |                                    |                   |  |  |
| Q 帳號管理 帳號登入 申請帳號                                                         | 您現在的位置是:首頁 > 挑戰資勢                  | 西波護學園 > 帳號登入      |  |  |
| 首頁                                                                       | 帳號:<br>密碼:                         | (請輸入您的帳號)<br>忘記密碼 |  |  |
| 1 活動辦法                                                                   | 請填寫你所看到的數字:<br>712386 <sub>更</sub> | 換下一組              |  |  |
| 活動獎項                                                                     | 登入                                 |                   |  |  |

| 您現在的位置是:首頁 > 挑戰資安防護學園 > 申請帳號                                                                                                    |                  |                   |  |  |  |
|----------------------------------------------------------------------------------------------------|------------------|-------------------|--|--|--|
| ○申請帳號                                                                                                    | 帳號及密碼不能一樣        |                   |  |  |  |
| 1<br>帳號基本資料                                                                                                    | 建議:用OpenID       | 的帳號及密碼            |  |  |  |
| *帳號: st0123456                                                                                                    | ] (請避免使用學號、手機、身分 | 登字號等容易分辨的資料作為帳號)  |  |  |  |
| *密碼:                                                                                                    | ]密碼不能與帳號相同 (8~16 | ¥元並含最少2個英文字或2個數字) |  |  |  |
| *確認密碼:                                                                                                    | (請再次輸入您的密碼)      |                   |  |  |  |
| E-mail: c; `@gmail.com                                                                                                    |                  |                   |  |  |  |
| 活動參與同意書(大朋友看這裡)                                                                                                    | 可以不填             | 抽獎用,抽中會寄mail通知    |  |  |  |
| <ul> <li>1.為了認久家受加了解于負訊及主與素優」的主要。所以教育部要記述1/2年表現後處進會年加生生民負女素<br/>養自我評量活動」。</li> <li>2.我同意參加「全民資安素養自我評量活動」,也同意加入成為會員。</li> <li>3.我知道我在參加闖關活動時留下的個人資料只會被使用在抽獎或是累積抽獎券的時候,如果我想知道我的<br/>個人資料如何被保護或使用,可以參考網站的「隱私權政策」或是「活動辦法」。</li> </ul> |                  |                   |  |  |  |
| ■我明白了,而且我问息,以上的規定。 <b>隱私權政策(大朋友看這裡)</b> 一、隱私權政策的適用範圍         這份「隱私權政策」是專門為「全民資安素養自我評量活動」所設計的,要告訴你在參加這個網站活動時我         們會怎麼處理和保護你的個人資料。                                                                                             |                  |                   |  |  |  |
| 二、資料的蒐集與使用方式<br>如果你想要更順利的參加「全民資安素卷自我評量活動」,我們需要請你提供以下的資料:<br>③ 常你進行這個網站的挑戰遊戲時,我們會自動保留你的姓名、學校名稱、班級名稱、住在哪一縣市、指導                                                                                                    |                  |                   |  |  |  |
| ✓ 我明白了,而且我同意以上的規                                                                                                    | 定。               |                   |  |  |  |
|                                                                                                    |                  |                   |  |  |  |
| 請填寫你所看到的數字: 897662<br>897662<br><sub>更換下一約</sub>                                                                                                    | Ħ                |                   |  |  |  |
| ⑤ 確定送出                                                                                                    |                  |                   |  |  |  |

5、申請成功畫面

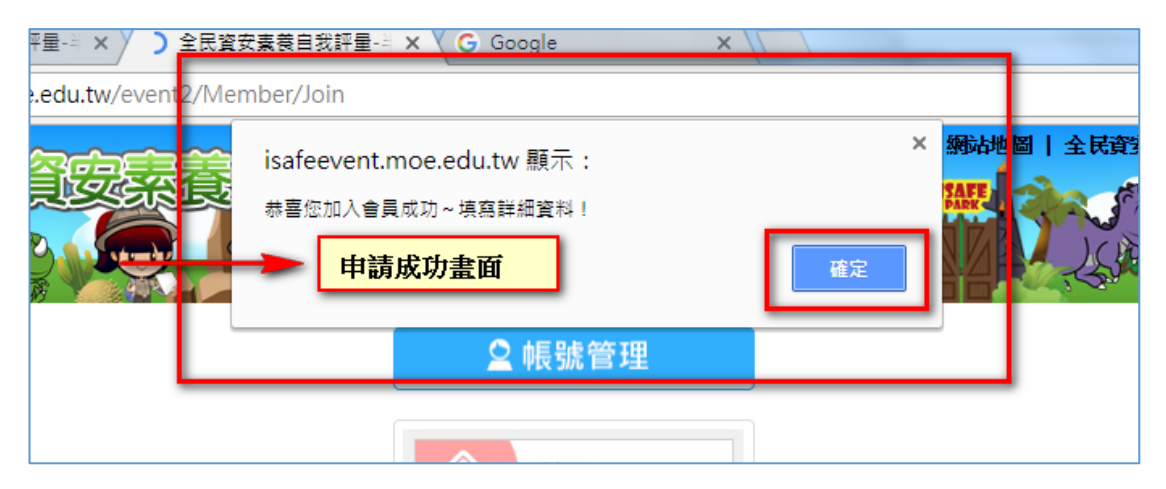

## 6、修改帳號資料

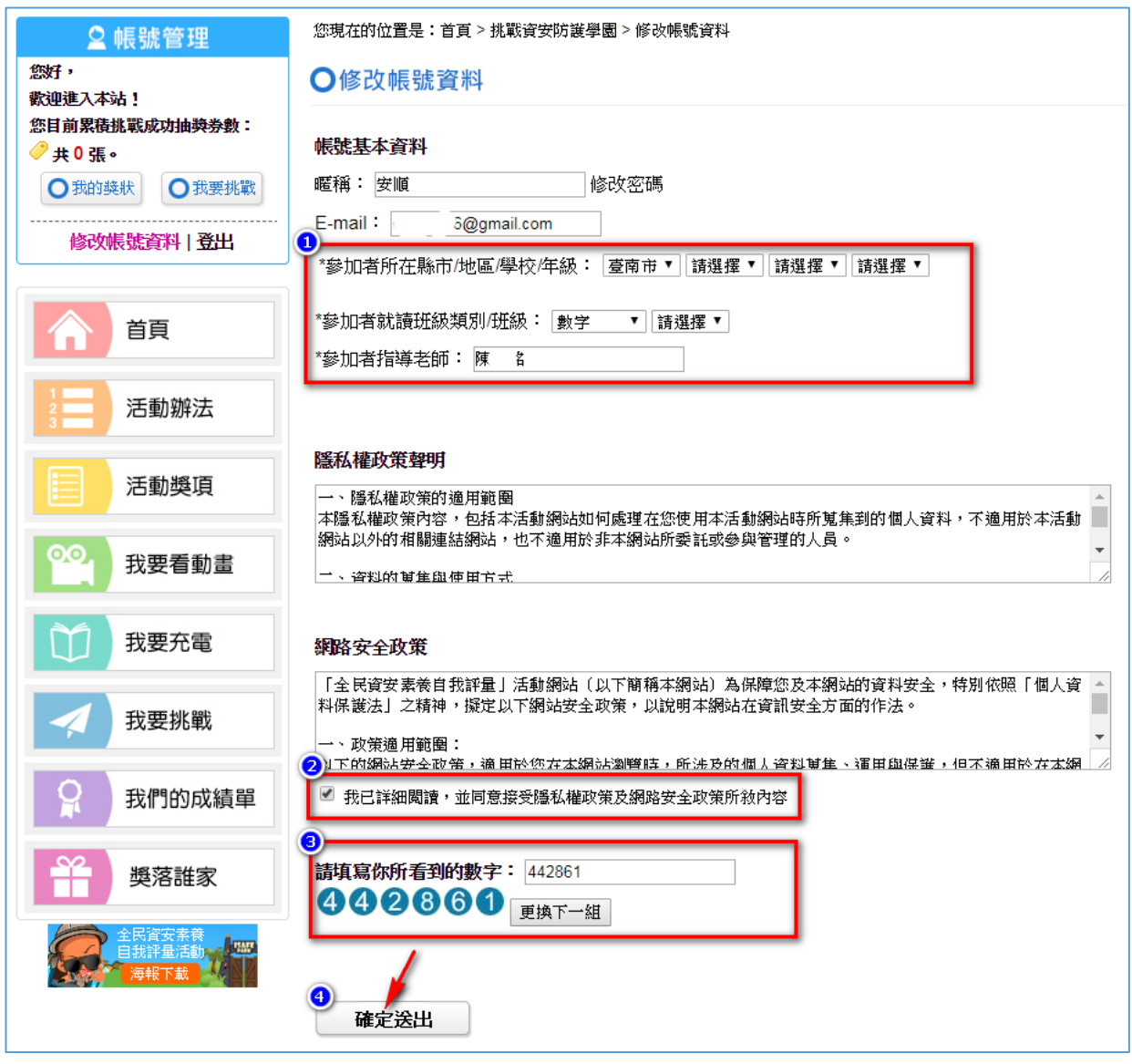

## 7、進入『我要挑戰』

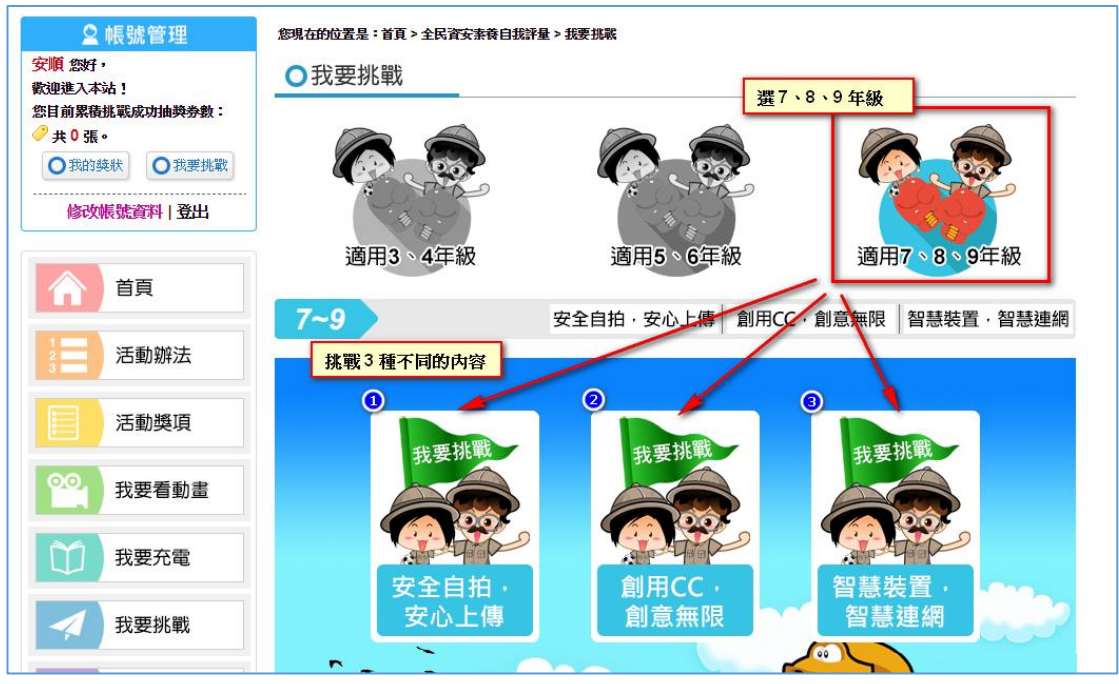

## 8、填寫『抽獎資訊』

| ♀ 帳號管理            | 您現在的位置 | 是:首頁 > 全民資安素養自我評量 > 我要挑戰                                                       |       |
|-------------------|--------|--------------------------------------------------------------------------------|-------|
| 安順 您好,<br>歡迎進入本站! | ○我要    | 2挑戦                                                                            |       |
| 您目前累積過表成功抽與券數:    | ? 張    | [挑戰者]:                                                                         |       |
| 修改帳號資料 登出         |        | 恭喜闖關成功!獲得抽獎券1張!                                                                |       |
| 育                 |        | 恭喜忽挑戰成功!請填寫抽獎資訊,祝您幸運中大獎唷~                                                      |       |
| 3 活動辦法            |        | 請元整項易以下資料,作為冊樊身分確認之依據。<br>(*為必項欄位)                                             |       |
| 活動獎項              |        | * <b>姓</b> 名: 安順<br>* <b>所在縣市/地區/學校:</b> / / / / / / / / / / / / / / / / / / / |       |
| 我要看動畫             |        | *年 級: 7▼                                                                       |       |
| 我要充電              |        | *班級:數字 ▼8 ▼<br>(找不到班級選項,馬上通報isafe@nii.org.tw)                                  |       |
| ✓ 我要挑戰            |        | 指导名即· № 4<br>請輸入驗證碼: 365985                                                    | 更換下一組 |
| <b>我們的成績單</b>     |        |                                                                                |       |
| 野 愛落誰家            |        | 塡寫完畢                                                                           |       |